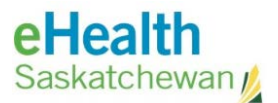

# Vaccine Distribution Tracking (VDT) User Guide

| Acror  | nym List                           | 2   |
|--------|------------------------------------|-----|
| Revie  | w History                          | 2   |
| Versio | on History                         | 2   |
|        |                                    |     |
| Log lı | n to Vaccine Distribution Tracker  | 3   |
| 1.     | Login Steps                        | 3   |
| Reset  | Password                           | 4   |
| 1.     | Reset Password                     | 4   |
| How    | to Use VDT application             | 6   |
| 1.     | Service Delivery Location - Search | 6   |
| 2.     | Update Inventory Quantities        | 6   |
| 3.     | Receive Product                    | 7   |
| 4.     | Update Quantity – Administered     | 8   |
| 5.     | Update Quantity - Bonus            | 8   |
| 6.     | Update Quantity - Wastage          | 8   |
| 7.     | Update Quantity – QOH Adjustment   | 9   |
| 8.     | Send Product                       | .10 |

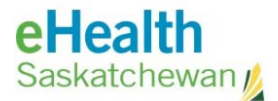

# Acronym List

| eHS | eHealth Saskatchewan          |
|-----|-------------------------------|
| SHA | Saskatchewan Health Authority |
| VDT | Vaccine Distribution Tracking |
| SDL | Service Delivery Location     |

# **Review History**

| Reviewed by      | Review Date    | Reason                 |
|------------------|----------------|------------------------|
| KBA - Neudorf    | March 15, 2021 | Vaccine Clinic Support |
| KM TL - Jewsbury | March 15, 2021 | Vaccine Clinic Support |
| KMTL – Jewsbury  | March 18, 2021 | Duo login              |

# Version History

| Version | Implemented by   | <b>Revision Date</b> | Approval | Reason                            |
|---------|------------------|----------------------|----------|-----------------------------------|
| 1.0     | KBA - Matchett   | March 13, 2021       | KM TL    | Vaccine Clinic Support            |
| 1.1     | KM TL - Jewsbury | March 15, 2021       |          | Vaccine Clinic Support            |
| 1.2     | KBA – Matchett   | March 16, 2021       | KM TL    | Update login                      |
| 1.3     | BA – Zorn        | March 17, 2021       |          | Duo login                         |
| 1.4     | KBA – Matchett   | March 18, 2021       | KM TL    | un                                |
| 1.5     | KBA – Neudorf    | April 29, 2021       |          | Add Pharmacy Staff<br>information |
| 1.6     | KM TL- Jewsbury  | April 29, 2021       |          |                                   |

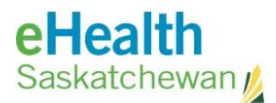

# Log In to Vaccine Distribution Tracker

- 1. Login Steps
  - a. Open either **Google Chrome** or **Microsoft Edge** for your web browser.

**NOTE**: This program is not supported in Internet Explorer (IE).

- b. Navigate to <u>https://vdt.ehealthsask.ca</u>.
- c. At the Logon screen, **select domain** using the following criteria:
  - Saskatchewan Health Authority (SHA) employee (currently work in the SHA and login using a former health region "domain"):
    - i. Enter your usual **network username** and **password**.
    - ii. Select your Domain: (former health region e.g. Five Hills Health Region).
  - Non-SHA user/Pharmacy Warehouse Staff: (does not currently work in the SHA e.g. private clinic, government agency, etc.):
    - i. Enter your myeHealth username and password.
    - ii. Select the following Domain: eHealth Saskatchewan, Ministry of Health, Mamawetan Churchill River.

| Hoalth                 | Select Domain                                                         |
|------------------------|-----------------------------------------------------------------------|
| спеани                 | Select Domain                                                         |
| Saskatchewan /         | eliseath Saskatchewah, Ministry of Health, Memaivatan Churchill River |
|                        | Five Hilts Health Region                                              |
|                        | Sunrise Health Region                                                 |
|                        | Regine Qu/Appelle Health Region                                       |
| Website Login Required | 35Health                                                              |
|                        | Athabasca Health Authority                                            |
| Username               | Prairie North Health Region                                           |
| etermenter in          | Prince Albert Parkland Health Ragion                                  |
|                        | Cypress Health Region                                                 |
| Password               | Sun Country Health Region                                             |
|                        | Heartland Regional Health Authority                                   |
| Select Domain          | Keewatin Yatthé Regional Health Authority                             |
| Salact Domain          | Saskatoon Health Region                                               |
| Select Postimit.       | Saskatchewan Health Authority                                         |
| Loope                  | Saskatchewan Cancer Agency                                            |
| Logon                  | Saskatchewan Association of Health Organizations Inc.                 |
| 100                    | Kelsey Trail Health Region                                            |
|                        | College of Physicians and Surgeons                                    |

- Pharmacy Staff:
  - i. Enter your **PIP Application username** and **password**.
  - ii. Select the **HEALTH** Domain.
- d. Click Logon.

Return to first page

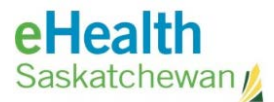

# **Reset Password**

1. Reset Password

SHA Employee: If you have a network account with the SHA and need to change your password, contact the eHealth Service Desk at 1- 888-316-7446 for assistance.

Non-SHA user/Pharmacy Warehouse Staff: If you **do NOT have a network account with the SHA** (instead have a myeHealth account to access the network), complete the following steps to change your password.

a. Navigate to <u>https://services.ehealthsask.ca/myehealth/</u>

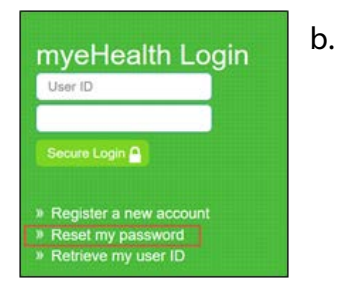

Click **Reset my Password**.

- c. Complete the password reset form:
  - i. Enter your **myeHealth Username**.
  - ii. Fill into the **Enter security code at right** the information in the **Captcha** screen to the right and click on **Next**.

| Usemame               | Answer Security Questions | Reset Password |  |
|-----------------------|---------------------------|----------------|--|
|                       |                           |                |  |
| Usemame:*             |                           |                |  |
| Enter security code a | t right:                  |                |  |
|                       |                           |                |  |
|                       |                           | Le Como O      |  |

- d. Answer the Security Questions entered when you registered. Click Next.
- e. The temporary password link will be emailed to you.

**NOTE:** If no security questions are on file for you, or the new password is not delivered, please contact the **eHealth Service Desk** at **1-888-316-7446**.

Pharmacy Staff: If you use the **Pharmaceutical Information Program (PIP) application**, complete the following steps to change your password.

- a. Go to **PIPidm** website: <u>https://pipidm.ehealthsask.ca</u>.
- b. Select Reset my password.

| Th | ings you can do in <i>PIPidm</i> |
|----|----------------------------------|
|    | Register for PIP Access          |
|    | Help Logging onto PIP            |
|    | PIP Login                        |
| 8  | Reset my password                |
| 30 | Retrieve my user id              |

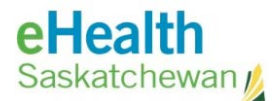

- c. Select **HEALTH** as **Region** and enter your **PIP username** into **User ID** and click on **Next**.
- d. Answer the Security Questions entered when you registered.
- e. Enter and confirm your new password and click **Submit**.

**NOTE:** If no security questions are on file for you, or you are unable to change your password, please contact the **eHealth Service Desk** at **1-888-316-7446**.

Return to first page

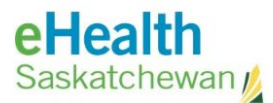

## How to Use VDT application

- 1. Service Delivery Location Search
  - a. There are 3 different criteria you can search on:
    - Search by City: Type in/Select from scrolling through dropdown list in City field.
    - Search by Type: Select from dropdown list in Type field.
    - Search by SDL: Type in/Select from scrolling through dropdown list in SDL field.

| Service Delivery Location |      |          |
|---------------------------|------|----------|
| Service Delivery Location | Type | SDL Name |

b. If you want to clear the fields to start the search over, simply click on the **X** to the right of the field, or click the magnifying glass icon on the blue bar.

### 2. Update Inventory Quantities

a. Once the SDL is selected, the following screen will display:

| Service Delivery Location                                      |                                          |        |
|----------------------------------------------------------------|------------------------------------------|--------|
| Name                                                           |                                          |        |
|                                                                |                                          |        |
|                                                                |                                          |        |
|                                                                |                                          |        |
| Last Reported Inventory Details (                              | 2 Tound) Display only lots with doses re | maning |
| Vaccine                                                        | Lot #                                    |        |
|                                                                |                                          |        |
| Pfizer-BioNTech COVID-19                                       |                                          |        |
| Pfizer-BioNTech COVID-19<br>Pfizer-BioNTech COVID-19           |                                          |        |
| Pfizer-BioNTech COVID-19<br>Pfizer-BioNTech COVID-19<br>Totals | 100                                      |        |

- b. The options to adjust inventory are as follows:
  - i. Receive Product
  - ii. Update Quantity
    - Administered
    - Bonus
    - Wastage
    - QOH Adjustment
  - iii. Send product

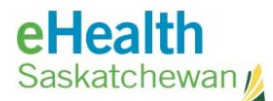

- 3. Receive Product
  - a. Click the **Receive Product** button the **Receive Product** section will now be displayed.
  - b. Enter the **Date**.
  - c. Select the Lot# from the dropdown list.
  - d. Click the **Received From** field.

| Receive Product | t     |     |                          |             |               |                |   |
|-----------------|-------|-----|--------------------------|-------------|---------------|----------------|---|
| Date            | Lot # |     | Vaccine                  | Expiry Date | Received From | Doses Received |   |
|                 |       | 1.4 | Pfizer-BioNTech COVID-19 | 2021-Mar-20 |               |                | 8 |

- e. The SDL search fields are now displayed.
- f. Select the **SDL** (same process as searching for SDL).

|                | Moderna mRNA COVID-19 | 2021-Mar-20 | Received From      | Doses Heceived | Packing Slip # |   |
|----------------|-----------------------|-------------|--------------------|----------------|----------------|---|
| City<br>Select | Type<br>Select        |             | SDL Name<br>Select |                |                | ~ |

- g. Enter the number of doses received (no decimal points).
- h. Click on Save and Refresh Inventory Details.

| Date                    | Lot #       |   |
|-------------------------|-------------|---|
| 2021-Mar-08             |             | × |
| 2021-Mar-06             |             |   |
| ave and Refresh Inventi | ory Details |   |

i. After saving, a summary screen with updated totals will be displayed.

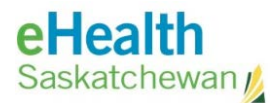

## 4. Update Quantity – Administered

- a. Click on **Update Quantity**.
- b. Enter the Date.
- c. Select the **Lot#** from dropdown list. This will populate vaccine and expiry date fields.
- d. Select Administered from Transaction Type dropdown list.
- e. Enter the number of doses administered in the **Doses** field (no decimal points).
- f. Click on Save and Refresh Inventory Details.
- g. The inventory totals will be adjusted by subtracting the administered doses from the Lot#.

## 5. Update Quantity - Bonus

- a. Click on **Update Quantity**.
- b. Enter the Date.
- c. Select the **Lot#** from the dropdown list.
- d. Select **Bonus** from **Transaction Type** dropdown list. Enter the number of bonus doses in the **Doses** field (*no decimal points*).
- e. Click on Save and Refresh Inventory Details.
- f. The Inventory totals will be adjusted by adding the bonus doses to the Lot#.

## 6. Update Quantity - Wastage

- a. Click on **Update Quantity**.
- b. Enter the **Date**.
- c. Select the **Lot#** from the dropdown list.
- d. Select **Wastage** from the **Transcription Type** dropdown list.
- e. Enter the number of wastage doses in the **Doses** field (no decimal points).

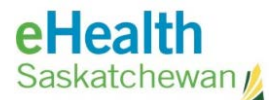

f. Enter the **Wastage Reason** from the dropdown list:

#### i. Cold Chain Break:

- CCB Backup Generator Failed
- CCB Human Error
- CCB Insufficient Dry Ice
- CCB Other
- CCB Power Outage
- CCB Refrigerator Malfunction
- CCB Thermometer Broken
- CCB Transportation

#### ii. Count Discrepancy

- iii. **Disposal due to Lot Expiry**
- iv. **Previous Data Entry Error**

#### v. Product Wastage Report

- PWR Defective or Damaged
- PWR Expired (Opened)
- PWR Expired (Unopened)
- PWR Not Administered
- vi. Wrong Antigen / Lot Decremented
- g. Click on **Save and Refresh Inventory Details**. The inventory totals will be adjusted by subtracting the wastage doses from the Lot#.

### 7. Update Quantity – QOH Adjustment

- a. Click on **Update Quantity**.
- b. Enter the **Date**.
- c. Select the Lot# from the dropdown list.Select QOH Adjustment from the Transaction Type dropdown list.
- d. Enter the number of QOH adjustment doses in the **Doses** field (if it is a negative amount, enter -1. If a positive amount, enter 1.) (*no decimal points*).
- e. Enter the **QOH Adjustment Reason** (this field is free-text and mandatory).

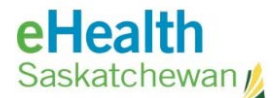

- f. Click on Save and Refresh Inventory Details.
- g. The inventory totals will be adjusted by either adding or subtracting the QOH Adjustment doses from the Lot#.

### 8. Send Product

- a. Click on the **Send Product** button.
- b. Enter the **Date**.
- c. Select the Lot# from the dropdown list.
- d. Click in the **Send To** field.
- e. Select the **SDL** (same process as searching for SDL).
- f. Enter the number of doses to be sent (no decimal points).
- g. Enter the **Packing Slip #**.
- h. Click Save and Refresh Inventory Details.
- i. The inventory totals will adjust by subtracting the number of sent doses from the Lot#.

Return to first page